# **Giddings Lewis**

# MMC

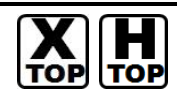

지원버전 OS V4.0 이상 XDesignerPlus 4.0.0.0 이상

# CONTENTS

본사 ㈜M2I의 "Touch Operation Panel(M2I TOP) Series"를 사용해주시 는 고객님께 감사드립니다. 본 매뉴얼을 읽고 "TOP-외부장치"의 접속 방법 및 절차를 숙지해 주십시오.

## 1. 시스템 구성 2 페이지

접속에 필요한 기기, 각 기기의 설정, 케이블, 구성 가능한 시스 템에 대해 설명합니다.

본 절을 참조하여 적절한 시스템을 선정하십시오.

### 2. TOP 기종과 외부 장치 선택 3 페이지

TOP 기종과 외부 장치를 선택합니다.

시스템 설정 예제

### 4 페이지

본 기기와 해당 외부 단말기의 통신 접속을 위한 설정 예제를 설명 합니다. "1. 시스템 구성"에서 선택한 시스템에 따라 예제를 선택 하십시

## 4. 통신 설정 항목

## 6 페이지

TOP 통신 설정 하는 방법에 대해서 설명합니다. 외부 장치의 설정이 바뀔 경우 본 장을 참조 하여 TOP의 설정도 외부 장치와 같게 설정하십시오.

## 5. 케이블 표

오.

### 9 페이지

접속에 필요한 케이블 사양에 대해 설명합니다.

"1. 시스템 구성"에서 선택한 시스템에 따라 적합한 케이블 사양 을 선택 하십시오.

## 지원 어드레스

## 11 페이지

본 절을 참조하여 외부 장치와 통신 가능한 어드레스를 확인하 십시오.

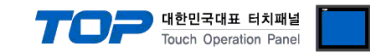

## 1. 시스템 구성

TOP와 "Gidding Lewis - MMC"의 시스템 구성은 아래와 같습니다.

| 시리즈 | CPU | Link I/F   | 통신 방식              | 시스템 설정                        | 케이블                                   |
|-----|-----|------------|--------------------|-------------------------------|---------------------------------------|
|     | MAG | CPU Direct | RS-232C            | <u>3.1 설정 예제 1</u><br>(4 페이지) | <u>5.1 케이블 표 1</u><br>( <u>9 페이지)</u> |
|     | ММС |            | RS–422<br>(4 wire) | <u>3.2 설정 예제 2</u><br>(5 페이지) | <u>5.1 케이블 표 1</u><br><u>(10 페이지)</u> |

#### ■ 연결 구성

•1:1(TOP1 대와 외부 장치 1 대) 연결 - RS232C/422/485 통신에서 가능한 구성입니다.

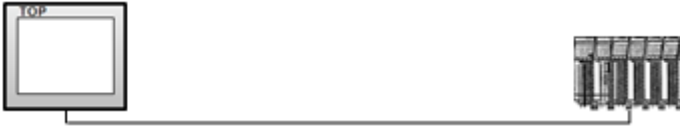

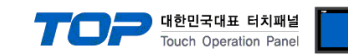

# 2. TOP 기종과 외부 장치 선택

#### TOP와 연결 될 외부 장치를 선택 합니다.

|                 |                     |   | ł          | IMI / PLC Uint |                                 |  |
|-----------------|---------------------|---|------------|----------------|---------------------------------|--|
| Series          | XTOP Series         |   |            | Vendor         | Giddings & Lewis Motion Control |  |
| Model           | XTOP15TX-SA/SD      | I |            | PLC Model      | MMC Series                      |  |
|                 |                     |   |            | PLC            |                                 |  |
|                 | Vendor              |   |            |                | Model                           |  |
| ROBOSTAR        |                     | ^ | MMC Series |                |                                 |  |
| Bosch Rexro     | th AG               |   |            |                |                                 |  |
| LS MECAPIOI     | N (Metronix)        |   |            |                |                                 |  |
| HIGEN Motor     | (OTIS)              |   |            |                |                                 |  |
| EMOTIONTER      | (                   |   |            |                |                                 |  |
| RKC Instrume    | ent                 |   |            |                |                                 |  |
| Hanyoung Nu     | x                   |   |            |                |                                 |  |
| Samwontech      | 1                   |   |            |                |                                 |  |
| CHINO Corpo     | ration              |   |            |                |                                 |  |
| FUJI Electric 3 | Systems             | _ |            |                |                                 |  |
| CAS Corpora     | ation               |   |            |                |                                 |  |
| SEWHACNM        |                     |   |            |                |                                 |  |
| Minebea         |                     |   |            |                |                                 |  |
| GE SENSING      |                     |   |            |                |                                 |  |
| BONGSHIN L      | OADCELL             | = |            |                |                                 |  |
| SHINHAN ELE     | ECTRONICS           |   |            |                |                                 |  |
| Giddings & L    | ewis Motion Control |   |            |                |                                 |  |
| DELTA TAU I     | Data Systems        |   |            |                |                                 |  |
| KEYENCE         |                     |   |            |                |                                 |  |
| HYUNDAI ELI     | EVATOR              |   |            |                |                                 |  |
| HYOSUNG C       | orporation          |   |            |                |                                 |  |
| Digital Electro | nics Corporation    | - |            |                |                                 |  |

| 설정    | 사항     | 내용                                                 |                   |                   |  |  |  |  |
|-------|--------|----------------------------------------------------|-------------------|-------------------|--|--|--|--|
| TOP   | Series | PLC와 연결할 TOP의 시리즈 명경                               | 칭을 선택합니다.         |                   |  |  |  |  |
|       |        | 설정 내용을 Download 하기 전                               | 에 TOP의 시리즈에 따라 아래 | 표에 명시된 버전의 OS를 인스 |  |  |  |  |
|       |        | 톨 하십시오.                                            |                   |                   |  |  |  |  |
|       |        | 시리즈                                                |                   |                   |  |  |  |  |
|       |        | XTOP / HTOP                                        |                   |                   |  |  |  |  |
|       |        |                                                    |                   |                   |  |  |  |  |
|       | Name   | TOP 제품 모델명을 선택합니다.                                 |                   |                   |  |  |  |  |
| 외부 장치 | 제조사    | TOP와 연결할 외부 장치의 제조                                 | 사를 선택합니다.         |                   |  |  |  |  |
|       |        | "Gidding Lewis"를 선택 하십시오                           | )<br>             |                   |  |  |  |  |
|       | PLC    | TOP에 연결 될 외부 장치의 모델                                | 첼 시리즈를 선택 합니다.    |                   |  |  |  |  |
|       |        | "MMC"를 선택 하십시오.                                    |                   |                   |  |  |  |  |
|       |        | 연결을 원하는 외부 장치가 시스템 구성 가능한 기종인지 1장의 시스템 구성에서 확인 하시기 |                   |                   |  |  |  |  |
|       |        | 바랍니다.                                              |                   |                   |  |  |  |  |

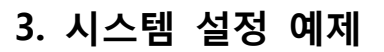

TOP와 "MMC"의 통신 인터페이스 설정을 아래와 같이 권장 합니다.

#### 3.1 설정 예제 1

| 항목              |       | ТОР            | "ММС"   | 비고    |  |  |  |  |  |
|-----------------|-------|----------------|---------|-------|--|--|--|--|--|
| 시리얼레벨 (포트/채널)   |       | RS-232C (COM2) | RS-232C | 유저 설정 |  |  |  |  |  |
| 국번(PLC Address) |       | 0              | 1       | 유저 설정 |  |  |  |  |  |
| 시리얼보우레이트        | [BPS] | 192            | 200     | 유저 설정 |  |  |  |  |  |
| 시리얼데이터비트        | [Bit] | 8              | 3       | 유저 설정 |  |  |  |  |  |
| 시리얼스톱비트         | [Bit] |                | 1       | 유저 설정 |  |  |  |  |  |
| 시리얼패리티비트        | [Bit] | NONE           |         | 유저 설정 |  |  |  |  |  |

구성한 시스템을 아래와 같이 설정 합니다.

#### (1) XDesignerPlus 설정

[프로젝트 > 프로젝트 설정]에서 아래 내용을 설정 후, TOP 기기로 설정 내용을 다운로드 합니다.

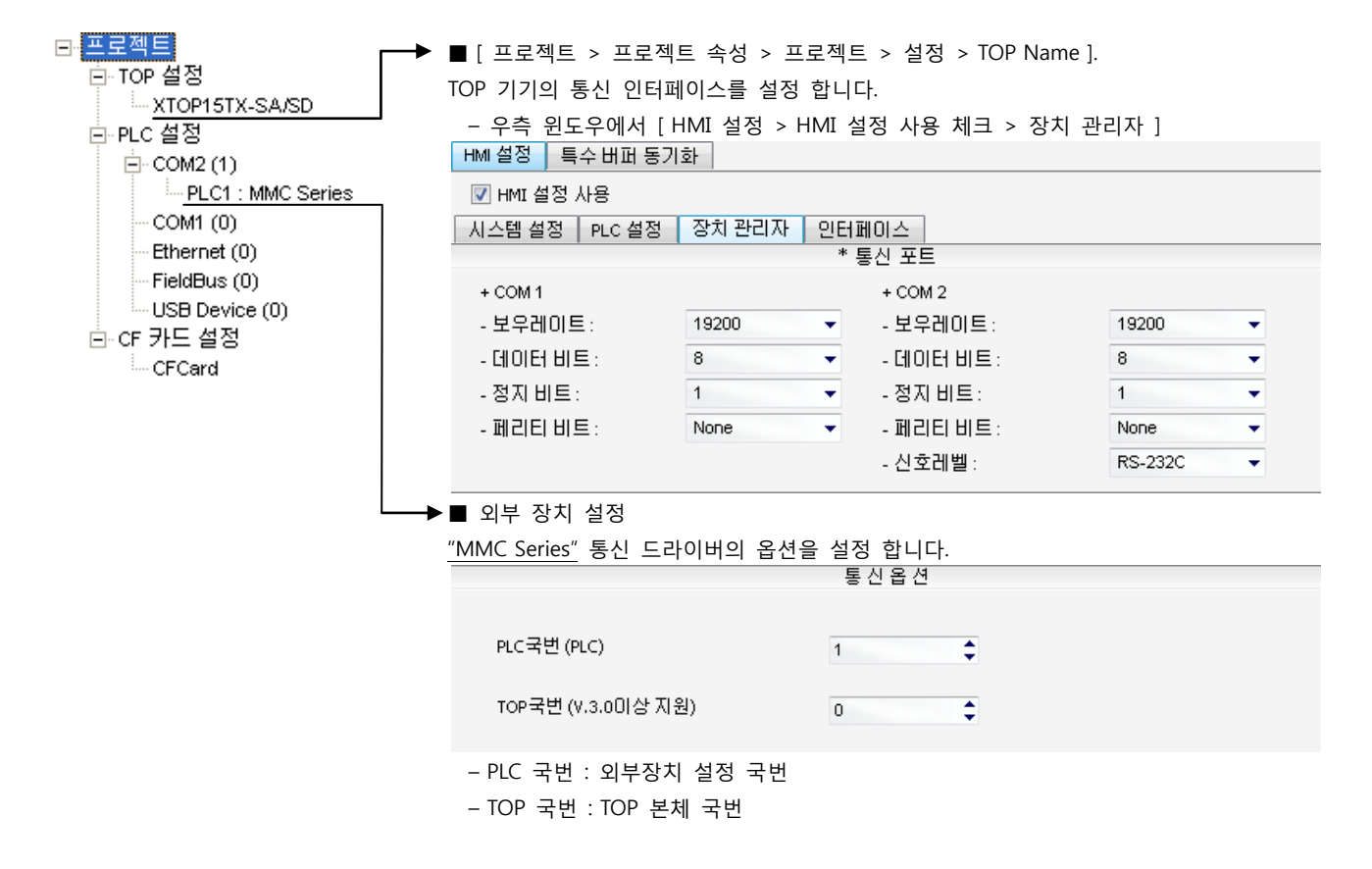

#### (2) 외부 장치 설정

"Gidding Lewis - MMC"의 시리얼 통신 파라미터를 본 예제의 설정 목표와 동일하게 설정 합니다.

대한민국대표 터치패널 Touch Operation Panel

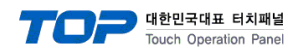

#### 3.2 설정 예제 2

구성한 시스템을 아래와 같이 설정 합니다.

| ТОР                            | 외부 장치                                                                       | 비고                                                                                                    |
|--------------------------------|-----------------------------------------------------------------------------|----------------------------------------------------------------------------------------------------|
| RS-422 ( 4 wire, COM2 ) RS-422 |                                                                             | 유저 설정                                                                                                    |
| 0                              | 1                                                                           | 유저 설정                                                                                                    |
| 192                            | 유저 설정                                                                       |                                                                                                    |
| 8                              | 유저 설정                                                                       |                                                                                                    |
|                                | 1                                                                           | 유저 설정                                                                                                    |
| NONE                           |                                                                             | 유저 설정                                                                                                    |
|                                | TOP           RS-422 ( 4 wire, COM2 )           0           192           8 | TOP         외부 장치           RS-422 (4 wire, COM2 )         RS-422           0         1           19200         1           RS-422 (4 wire, COM2 )         1 |

#### (1) XDesignerPlus 설정

[프로젝트 > 프로젝트 설정]에서 아래 내용을 설정 후, TOP 기기로 설정 내용을 다운로드 합니다..

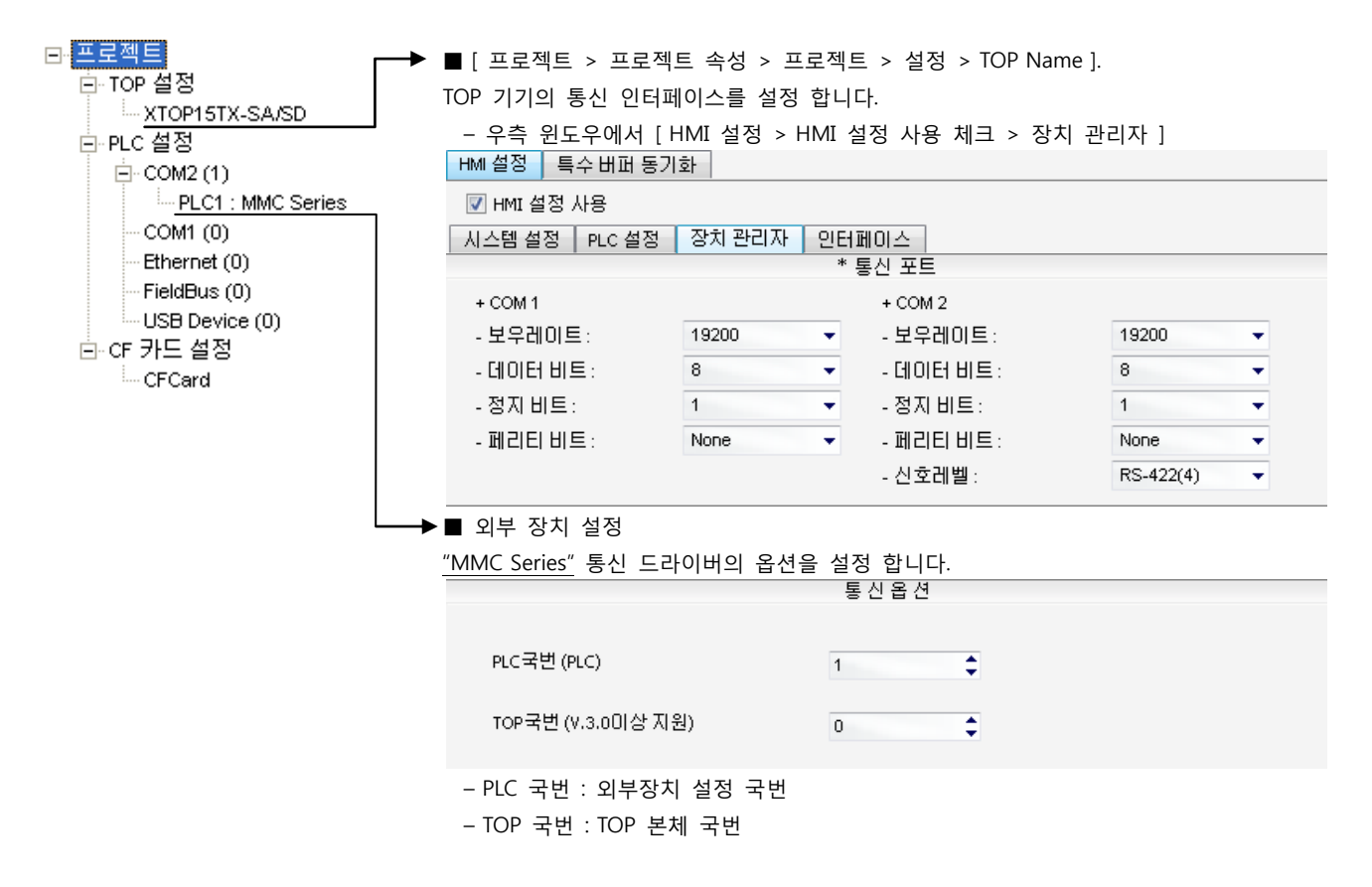

#### (2) 외부 장치 설정

"Gidding Lewis - MMC"의 시리얼 통신 파라미터를 본 예제의 설정 목표와 동일하게 설정 합니다.

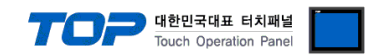

## 4. 통신 설정 항목

통신 설정은 XDesignerPlus 혹은 TOP 메인 메뉴에서 설정 가능 합니다. 통신 설정은 외부 장치와 동일하게 설정 해야 합니다.

#### 4.1 XDesignerPlus 설정 항목

아래 창의 내용을 나타내기 위해서 [프로젝트 > 프로젝트 속성]을 선택 하십시오.

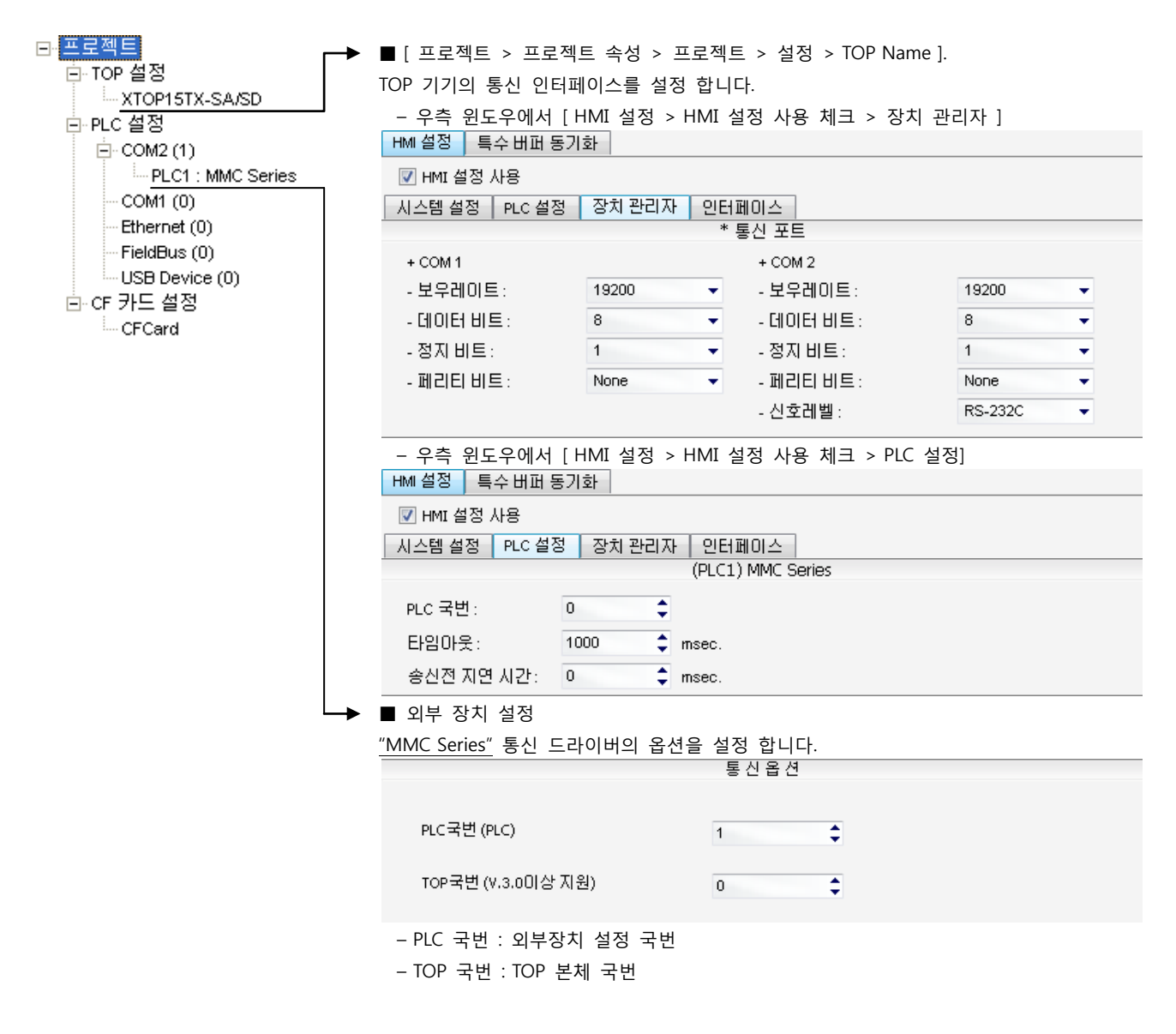

#### ■ 통신 인터페이스 설정

| 항목                 | 내용                                                          |
|--------------------|-------------------------------------------------------------|
| 신호레벨               | 외부 장치 - TOP 간 시리얼 통신 방식을 선택 합니다.(COM 1은 RS-232C 만을 제공 합니다.) |
| 보우레이트              | 외부 장치 - TOP 간 시리얼 통신 속도를 선택합니다.                             |
| 데이터 비트             | 외부 장치 - TOP 간 시리얼 통신 데이터 비트를 선택합니다.                         |
| 정지 비트              | 외부 장치 - TOP 간 시리얼 통신 정지 비트를 선택합니다.                          |
| 패리티 비트             | 외부 장치 - TOP 간 시리얼 통신 패리티 비트 확인 방식을 선택합니다.                   |
| 타임 아웃[ x100 mSec ] | TOP가 외부 장치로부터의 응답을 기다리는 시간을 [0-5000]x1mSec 로 설정합니다.         |
| 송신 지연 시간[x10 mSec] | TOP가 외부 장치로부터 응답 수신 - 다음 명령어 요청 전송 간에 대기하는 시간을 [0-5000]x1   |
| 수신 대기 시간[x10 mSec] | mSec 로 설정합니다.                                               |
| PLC 국번.[0~65535]   | 상대 기기의 국번입니다. [0-65535] 사이의 값을 선택합니다.                       |

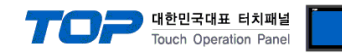

#### 4.2 TOP 메인 메뉴 설정 항목

- 전원을 리셋 중 부저음이 울릴 때 LCD 상단 1점을 터치하여 "TOP 관리 메인" 화면으로 이동합니다.

- TOP에서 드라이버 인터페이스 설정은 아래의 Step1 → Step2 내용을 따라 설정합니다. (Step 1.에서 "TOP COM 2/1 설정"을 누르시면 Step2.에서 설정을 바꾸실 수 있습니다.)

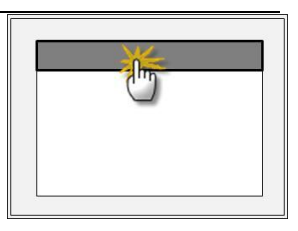

Step 1. [PLC 설정 ] - 드라이버 인터페이스를 설정 합니다.

| PLC 설정                            |                                                |  |  |  |  |  |  |  |
|-----------------------------------|------------------------------------------------|--|--|--|--|--|--|--|
| PLC 국번 :01                        | 통신 인터페이스 설정                                    |  |  |  |  |  |  |  |
| 타임아웃 : 1000 [mSec]                |                                                |  |  |  |  |  |  |  |
| 송신전 지연 시간 :0[mSec]                | 송신전 지연 시간 : 0 [mSec]                           |  |  |  |  |  |  |  |
| TOP COM 2/1 : RS - 232C , 19200 , | TOP COM 2/1 : RS – 232C , 19200 , 8 , 1 , NONE |  |  |  |  |  |  |  |
| TOP COM 2/1 설정 통신 진단              |                                                |  |  |  |  |  |  |  |
| Step 1-Reference.                 |                                                |  |  |  |  |  |  |  |
| <br>항목                            | 내용                                             |  |  |  |  |  |  |  |

| 항복                   | 내용                                                  |
|----------------------|-----------------------------------------------------|
| PLC 국번.[0~65535]     | 상대 기기의 국번입니다. [0-65535] 사이의 값을 선택합니다.               |
| 타임아웃 [ x1 mSec ]     | TOP가 외부 장치로부터의 응답을 기다리는 시간을 [0-5000]x1mSec 로 설정합니다. |
| 송신전 지연시간 [ x1 mSec ] | TOP가 외부 장치로부터 응답 수신 - 다음 명령어 요청 전송 간에 대기하는 시간을 [0-  |
|                      | 5000]x1mSec 로 설정합니다.                                |
| TOP COM 2/1          | TOP가 외부 장치에 대한 인터페이스 설정 입니다.                        |

Step 2. [ PLC 설정 ] > [ TOP COM2/COM1 설정 ] - 해당 포트의 시리얼 파라미터를 설정 합니다.

| 포트 설정                                     |                                                  |             |  |  |  |  |
|-------------------------------------------|--------------------------------------------------|-------------|--|--|--|--|
| * 시리얼 통신                                  |                                                  | COM 1 포트    |  |  |  |  |
| + COM-1 Port                              |                                                  | 통신 인터페이스 설정 |  |  |  |  |
| - 보우레이트 : 19200 [BPS]                     |                                                  |             |  |  |  |  |
| - 데이터 비트 :8[BIT]                          |                                                  |             |  |  |  |  |
| - 정지 비트 :1[BIT]                           |                                                  |             |  |  |  |  |
| - 페리티 비트 : NONE [BIT]                     |                                                  |             |  |  |  |  |
| - 신호레벨 :RS — 232C                         |                                                  |             |  |  |  |  |
| + COM-2 Port                              |                                                  | COM 2 포트    |  |  |  |  |
| - 보우레이트 : 19200 [BPS]                     |                                                  | 통신 인터페이스 설정 |  |  |  |  |
| - 데이터 비트 :8[BIT]                          |                                                  |             |  |  |  |  |
| - 정지 비트 :1[BIT]                           |                                                  |             |  |  |  |  |
| - 페리티 비트 : NONE [BIT]                     |                                                  |             |  |  |  |  |
| - 신호 레벨 :RS — 422                         |                                                  |             |  |  |  |  |
| Step 2-Reference.                         |                                                  |             |  |  |  |  |
| 항목                                        | 내용                                               |             |  |  |  |  |
| 보우레이트                                     | 외부 장치 - TOP 간 시리얼 통신 속도를 선택합니다.                  |             |  |  |  |  |
| 데이터비트 외부 장치 - TOP 간 시리얼 통신 데이터 비트를 선택합니다. |                                                  |             |  |  |  |  |
| 정지 비트 외부 장치 - TOP 간 시리얼 통신 정지 비트를 선택합니다.  |                                                  |             |  |  |  |  |
| 패리티 비트                                    | 패리티 비트 외부 장치 - TOP 간 시리얼 통신 패리티 비트 확인 방식을 선택합니다. |             |  |  |  |  |
| 신호 레벨                                     | 외부 장치 - TOP 간 시리얼 통신 방식을 선택 합니다.                 |             |  |  |  |  |

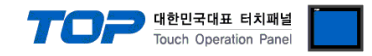

#### 4.3 통신 진단

■ TOP - 외부 장치 간 인터페이스 설정 상태를 확인

- TOP의 전원을 리셋 하면서 LCD 창의 상단을 클릭하여 메뉴 화면으로 이동한다.

- [통신 설정] 에서 사용 하고자 하는 포트[COM 2 or COM 1] 설정이 외부 기기의 설정 내용과 같은지 확인한다

■ 포트 통신 이상 유무 진 단

- PLC 설정 > TOP [ COM 2 혹은 COM 1 ] "통신 진단"의 버튼을 클릭한다.

- 화면 상에 Diagnostics 다이얼로그 박스가 팝업 되며, 박스의 3번 항에 표시된 내용에 따라 진단 상태를 판단한다.

| _ | OK!             | 통신 설정 정상                                      |
|---|-----------------|-----------------------------------------------|
|   | Time Out Error! | 통신 설정 비 정상                                    |
|   |                 | - 케이블 및 TOP/외부 장치의 설정 상태를 에러 (참조 : 통신 진단 시트 ) |
|   | 통신 진단 시트        |                                               |

- 외부 단말기와 통신 연결에 문제가 있을 경우 아래 시트의 설정 내용을 확인 바랍니다.

| Designer Version |              |               |                    | O.S Versio | n |       |       |    |    |
|------------------|--------------|---------------|--------------------|------------|---|-------|-------|----|----|
| 항목               | 내용           |               |                    |            |   |       |       | 획  | 인  |
| 시스템 구성           | 스템 구성 CPU 명칭 |               |                    |            |   |       |       | OK | NG |
|                  | 통신 상대 포트 명칭  |               |                    |            |   |       |       | OK | NG |
|                  | 시스           | 템 연결 방법       |                    | 1:1        | - | L:N   | N:1   | OK | NG |
| 접속 케이블           | 케이           | 블 명칭          |                    |            |   |       |       | OK | NG |
| PLC 설정           | 설정           | 국번            |                    |            |   |       |       | OK | NG |
|                  | Seria        | al baud rate  |                    |            |   |       | [BPS] | OK | NG |
|                  | Seria        | al data bit   |                    |            |   | [BIT] | OK    | NG |    |
| Serial<br>Serial |              | al Stop bit   | [BIT]              |            |   | [BIT] | OK    | NG |    |
|                  |              | al parity bit |                    |            |   |       | [BIT] | OK | NG |
|                  | 레스 할당 범위     |               |                    |            |   |       | OK    | NG |    |
| TOP 설정           | 설정 포트        |               | COM 1              |            |   | COM 2 | OK    | NG |    |
|                  | 드라           | 이버 명칭         |                    |            |   |       |       | OK | NG |
|                  | 상대 국번        |               | Project Property설정 |            |   |       | OK    | NG |    |
|                  |              |               | 통신                 | 진단 시       |   |       |       | OK | NG |
|                  | Seria        | al baud rate  |                    |            |   |       | [BPS] | OK | NG |
|                  | Seria        | al data bit   |                    |            |   |       | [BIT] | OK | NG |
|                  | Seria        | al Stop bit   |                    |            |   |       | [BIT] | OK | NG |
| ç                |              | al parity bit |                    |            |   |       | [BIT] | OK | NG |

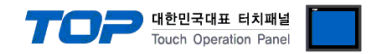

## 5. 케이블 표

본 Chapter는 TOP와 해당 기기 간 정상 통신을 위한 케이블 다이어그램을 소개 합니다. (본 절에서 설명되는 케이블 다이어그램은 "Gidding Lewis"의 권장사항과 다를 수 있습니다)

#### 5.1 케이블 표 1

#### ■ 1:1 연결

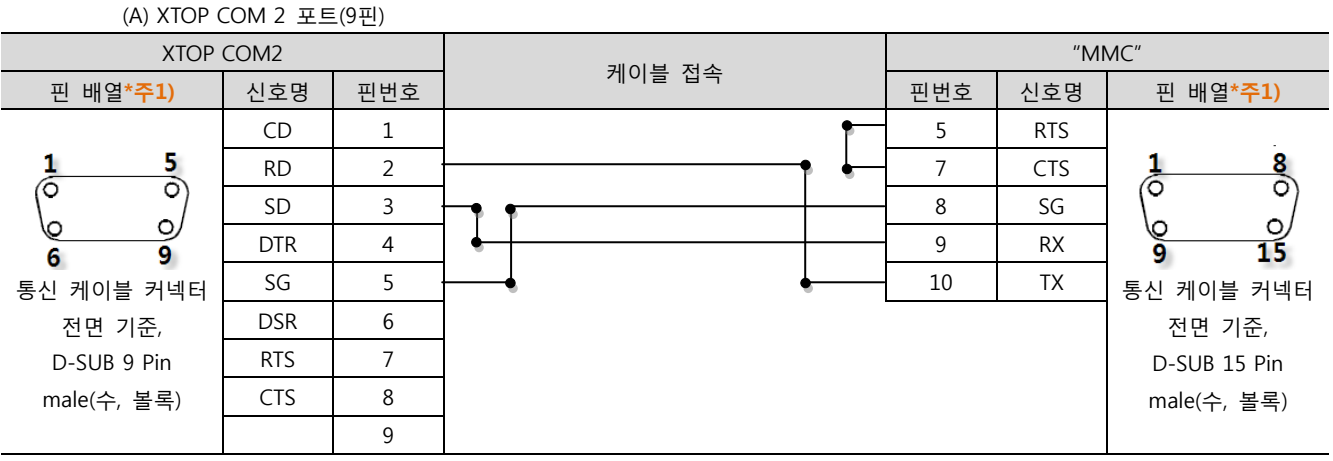

\*주1) 핀 배열은 케이블 접속 커넥터의 접속면에서 본 것 입니다.

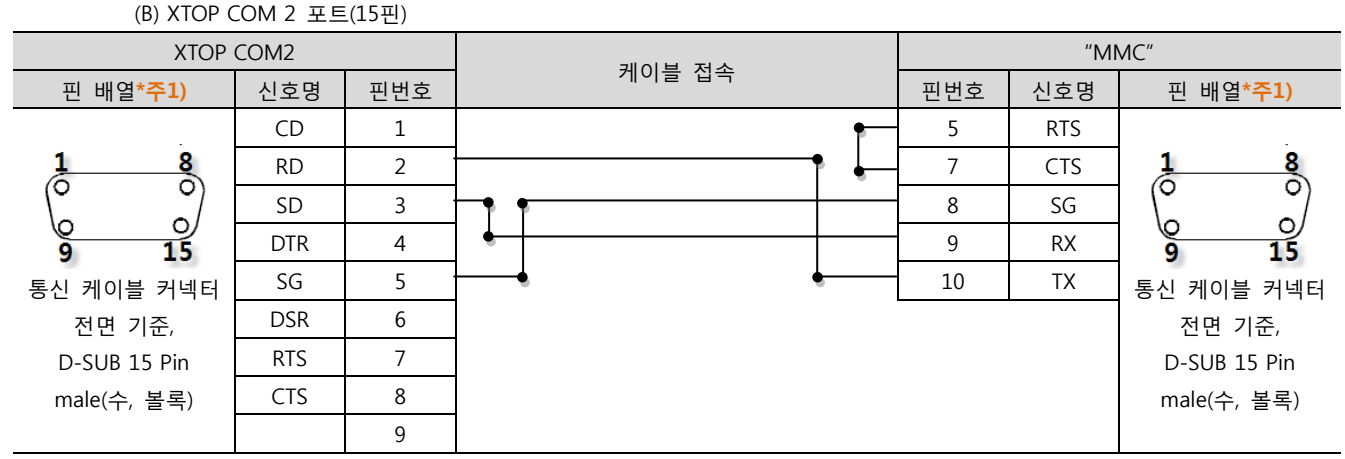

\*주1) 핀 배열은 케이블 접속 커넥터의 접속면에서 본 것 입니다.

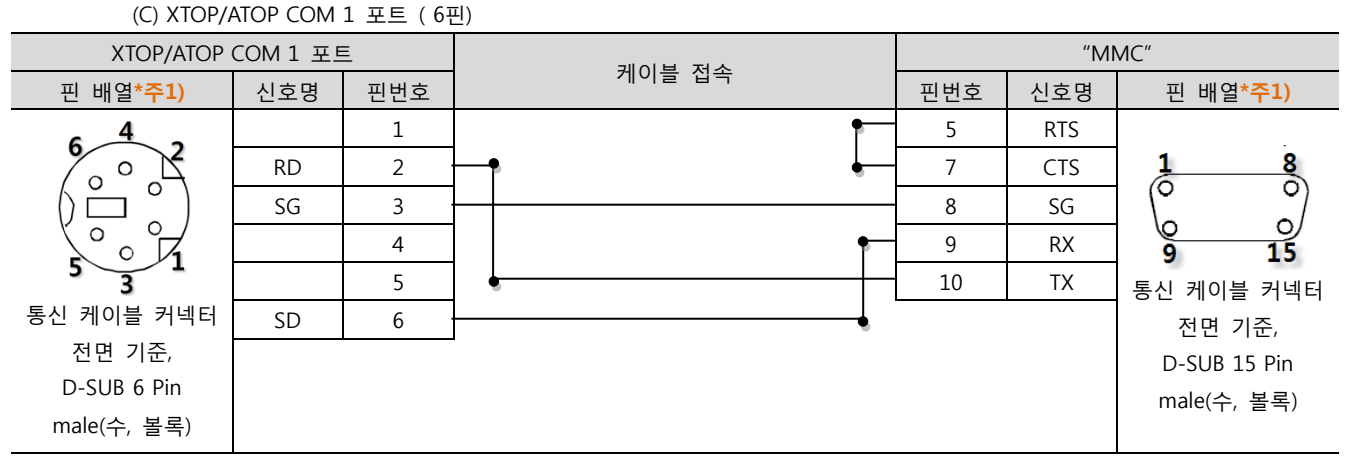

\*주1) 핀 배열은 케이블 접속 커넥터의 접속면에서 본 것 입니다.

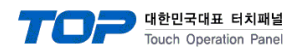

#### 5.2 케이블 표 2

#### ■ 1:1 연결

(A) XTOP COM 2 포트(9핀)

| XTOP COM2              |     |     | 케이브 저소       | ММС |     |                  |  |
|------------------------|-----|-----|--------------|-----|-----|------------------|--|
| 핀 배열* <mark>주1)</mark> | 신호명 | 핀번호 | 게이를 접목       | 핀번호 | 신호명 | 핀 배열* <b>주1)</b> |  |
|                        | RDA | 1   |              | 14  | TD+ |                  |  |
| 1 5                    |     | 2   |              | 15  | TD- | 1 8              |  |
|                        |     | 3   |              | 12  | RD+ |                  |  |
| 6 9                    | RDB | 4   |              | 13  | RD- | 9 15             |  |
| 통신 케이블 커넥터             |     | 5   | <del> </del> | 5   | RTS | 통신 케이블 커넥터       |  |
| 전면 기준,                 | SDA | 6   |              | 7   | CTS | 전면 기준,           |  |
| D-SUB 9 Pin            |     | 7   |              |     |     | D-SUB 15 Pin     |  |
| male(수, 볼록)            |     | 8   |              |     |     | male(수, 볼록)      |  |
|                        | SDB | 9   |              |     |     |                  |  |

\*주1) 핀 배열은 케이블 접속 커넥터의 접속면에서 본 것 입니다.

#### (B) XTOP COM 2 포트(15핀)

| XTOP COM2                                         |                |      | 기이브 저스 | MMC  |     |                                             |
|---------------------------------------------------|----------------|------|--------|------|-----|---------------------------------------------|
| 핀 배열* <mark>주1)</mark>                            | 신호명            | 핀번호  | 게이들 접속 | 핀번호  | 신호명 | 핀 배열* <b>주1)</b>                            |
|                                                   | -              | 1    |        | 14   | TD+ | _                                           |
| <b>1</b> 8<br>0 0<br>9 15<br>통신 케이블 커넥터<br>전면 기준, |                |      |        | - 15 | TD- | 1 8                                         |
|                                                   | <del>(</del> ی | 닥)   |        | 12   | RD+ | 9         15           통신 케이블 커넥터<br>전면 기준, |
|                                                   | -              | 10   |        | 13   | RD- |                                             |
|                                                   | RDA            | 11 · |        | 5    | RTS |                                             |
|                                                   | RDB            | 12 · | •      | - 7  | CTS |                                             |
| D-SUB 15 Pin                                      | SDA            | 13 · | I      |      |     | D-SUB 15 Pin                                |
| male(수, 볼록)                                       | SDB            | 14   |        |      |     | male(수, 볼록)                                 |
|                                                   | SG             | 15   |        |      |     |                                             |

\*주1) 핀 배열은 케이블 접속 커넥터의 접속면에서 본 것 입니다.

### (C) ATOP COM 2 포트 ( 터미널 블록 5 pin )

| XTOP COM2                                         |       | 레이브 저소 | ММС |     |                        |
|---------------------------------------------------|-------|--------|-----|-----|------------------------|
| 핀 배열* <mark>주1)</mark>                            | 신호명   | 게이를 접쪽 | 핀번호 | 신호명 | 핀 배열* <mark>주1)</mark> |
|                                                   | RDA · |        | 14  | TD+ |                        |
|                                                   | RDB · |        | 15  | TD- | 1 8                    |
| RS-422                                            | SDA · |        | 12  | RD+ |                        |
| RDA RDB SDA SDB SG FG                             | SDB · |        | 13  | RD- | 9 15                   |
| $\otimes \otimes \otimes \otimes \otimes \otimes$ | SG    | •      | 5   | RTS | 통신 케이블 커넥터             |
| 통신 케이블 커넥터 전면 기준                                  |       |        | 7   | CTS | 전면 기준,                 |
| 터미널 블록 5 Pin                                      |       |        |     |     | D-SUB 15 Pin           |
|                                                   |       |        |     |     | male(수, 볼록)            |
|                                                   |       |        |     |     |                        |

\*주1) 핀 배열은 케이블 접속 커넥터의 접속면에서 본 것 입니다

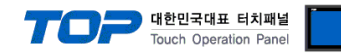

## 6. 지원 어드레스

#### \_\_\_\_\_ TOP에서 사용 가능한 디바이스는 아래와 같습니다.

CPU 모듈 시리즈/타입에 따라 디바이스 범위(어드레스) 차이가 있을 수 있습니다. TOP 시리즈는 외부 장치 시리즈가 사용하는 최대 어드레스 범위를 지원합니다. 사용하고자 하는 장치가 지원하는 어드레스 범위를 벗어 나지 않도록 각 CPU 모듈 사용자 매뉴얼을 참조/주의 하십시오.

| 데이터 TYPE | DEVICE | LABEL          | 데이터 크기   | 기타      |
|----------|--------|----------------|----------|---------|
| 00       | BOOL   | TYPE_BOOL      | 1        | *주1)    |
| 01       | BYTE   | TYPE_BYTE      | 1        |         |
| 02       | WRD    | TYPE_WORD      | 2        |         |
| 03       | DWRD   | TYPE_DWORD     | 4        |         |
| 04       | LWRD   | TYPE_LWORD     | 8        |         |
| 05       | ISIN   | TYPE_ISINT     | 1        |         |
| 06       | USIN   | TYPE_USINT     | 2        |         |
| 07       | UDIN   | TYPE_UDINT     | 4        |         |
| 08       | ULIN   | TYPE_ULINT     | 8        |         |
| 09       | SINT   | TYPE_SINT      | 1        |         |
| 0A       | INT    | TYPE_INT       | 2        |         |
| OB       | DINT   | TYPE_DINT      | 4        |         |
| 0C       | LINT   | TYPE_LINT      | 8        |         |
| 0D       | REAL   | TYPE_REAL      | 4        |         |
| 0E       | LREL   | TYPE_LREAL     | 8        |         |
| OF       | STR    | TYPE_STRING    | Variable |         |
| 10       | DATE   | TYPE_DATE      | 2        |         |
| 11       | DTIM   | TYPE_DATETIME  | 4        |         |
| 12       | TDAY   | TYPE_TIMEOFDAY | 4        |         |
| 13       | TDUR   | TYPE_TIMEDURA  | 4        |         |
| 14       | CUS1   | TYPE_CUST1     | 사용자 정의   | *주2)주3) |
| 15       | CUS2   | TYPE_CUST2     | 사용자 정의   | *주2)주3) |
| 16       | CUS3   | TYPE_CUST3     | 사용자 정의   | *주2)주3) |
| 17       | CUS4   | TYPE_CUST4     | 사용자 정의   | *주2)주3) |
| 18       | CUS5   | TYPE_CUST5     | 사용자 정의   | *주2)주3) |
| 19       | CUS6   | TYPE_CUST6     | 사용자 정의   | *주2)주3) |
| 1A       | CUS7   | TYPE_CUST7     | 사용자 정의   | *주2)주3) |
| 18       | CUS8   | TYPE_CUST8     | 사용자 정의   | *주2)주3) |

\*<mark>주1)</mark> 비트 접점

\*주2) 읽기 전용(쓰기불가)

\*주3) 사용자 정의 디바이스를 사용할 경우 임의의 디바이스들을 연속 등록 처리하여 통신 속도 향상 됩니다.